#### 105年主計節雲端數位攝影及微電影比賽投稿操作手册

一、 攝影組

1. 連結至 eBAS 全國主計網 http://ebas.gov.tw

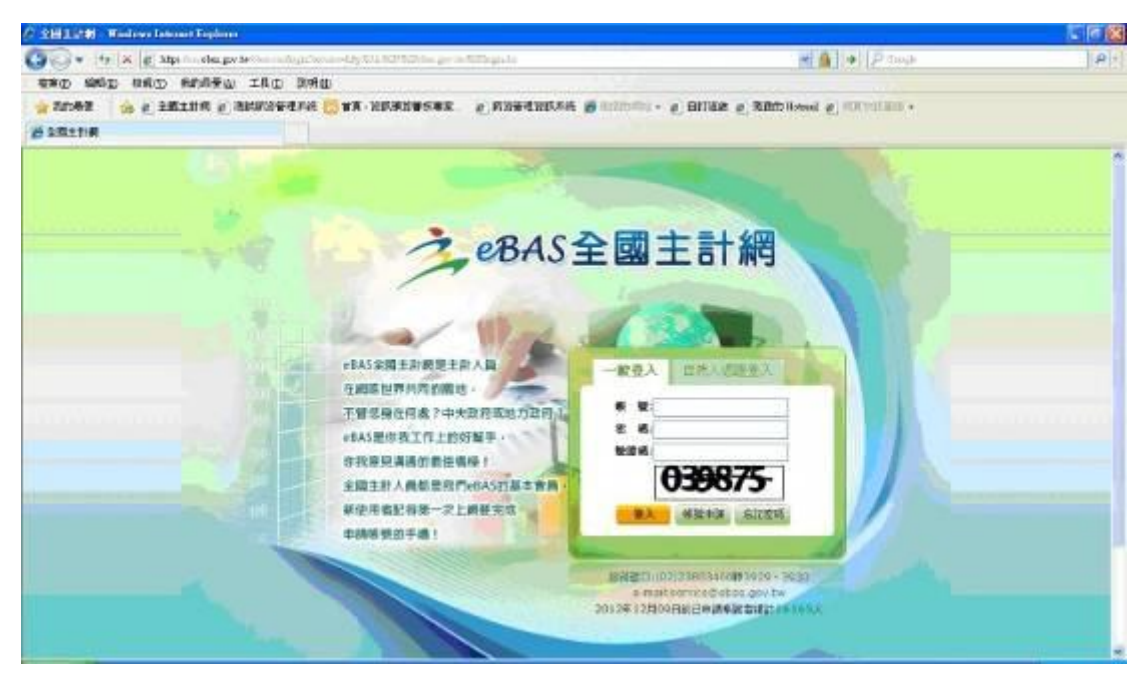

2. 輸入帳號、密碼及驗證碼

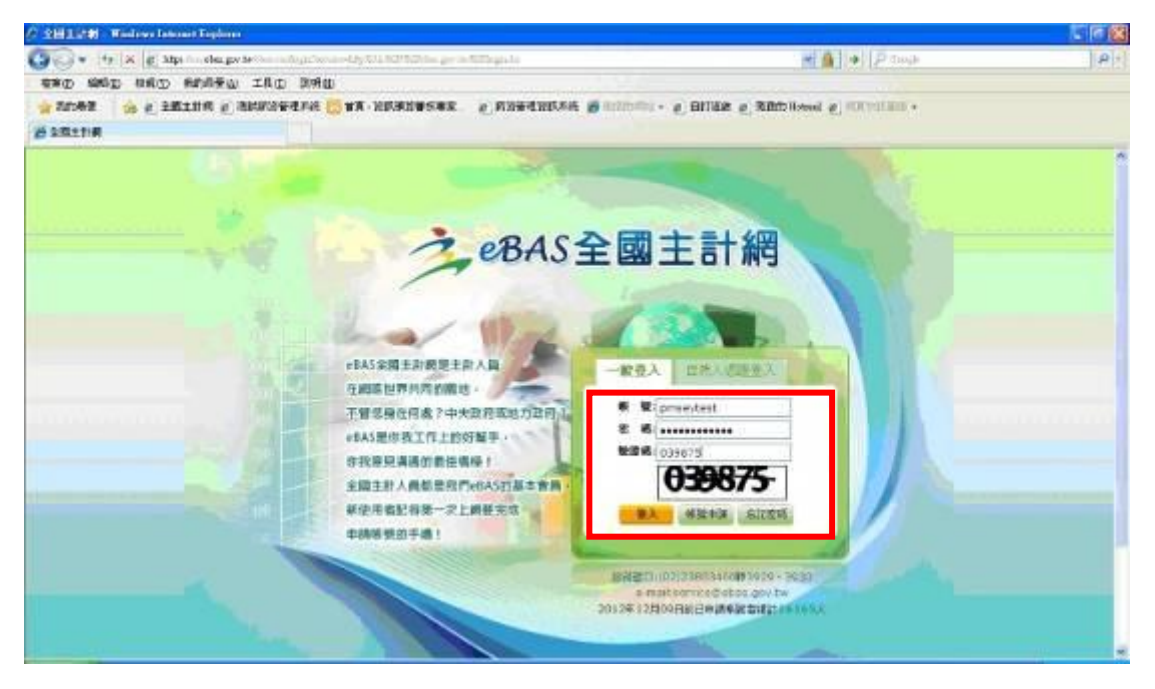

#### 3. 點選"功能選單"

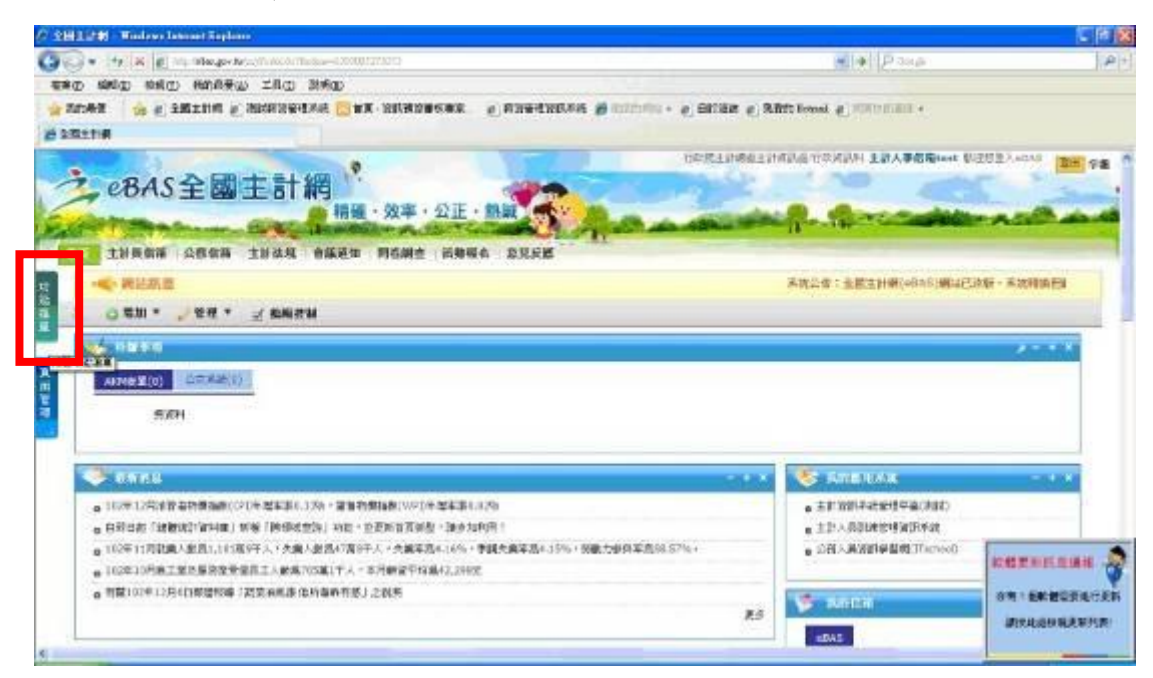

#### 4. 點選"主計節慶祝專區" ->"主計雲端攝影展"

|                                                                                                    | THURSDAY Windows in                                                                                             | Arnet Tapleon                                                                                                    |                                                                                                    | E 8 8                 |
|----------------------------------------------------------------------------------------------------|----------------------------------------------------------------------------------------------------|----------------------------------------------------------------------------------------------------|----------------------------------------------------------------------------------------------------|-----------------------|
|                                                                                                    | 90. + × E                                                                                                    | ny falai ya wa uli uli si fasi ana kata ta fa                                                                                                    | = + (P                                                                                                    | P                     |
|                                                                                                    | NHA CHAR CAR                                                                                                    | ARABO IAD RAD                                                                                                    |                                                                                                    |                       |
|                                                                                                    | ****                                                                                                    | Miller & hitscharks 📴 Au - Mildings & standalier                                                                                                    | R Barrann - S Bligg S Babiltone S NUMBER -                                                                                                    |                       |
|                                                                                                    | . inite                                                                                                    |                                                                                                    |                                                                                                    |                       |
| CBASE         Display         Display <thdisplay< th=""> <thdisplay< th=""> <thdis< td=""><td>1</td><td></td><td>计双元正正考虑上目的LLL 们的的目标, 正型人类Castret E</td><td>28世皇六本55 国際中華</td></thdis<></thdisplay<></thdisplay<>                                                                                                    | 1                                                                                                    |                                                                                                    | 计双元正正考虑上目的LLL 们的的目标, 正型人类Castret E                                                                                                    | 28世皇六本55 国際中華         |
| High - 公正 - Alig           Image: Align - Align - Ali                                                                                                    | 2 eBAS                                                                                                    | 全國主計網                                                                                                    |                                                                                                    | · · · · ·             |
| Dis         138,028         Addition         Addition           Bit + 40.45                                                                                                    |                                                                                                    | 精錬・效率・公正・発調・サー                                                                                                    | Bar - mining B. Arrestation                                                                                                    | man and shall         |
| Column         Column         Column<                                                                                                    | 100 M                                                                                                    | To the Day of the Martin A. S. Collabor                                                                                                    | All and a second second second second second second second second second second second second second second se                                                                                                    |                       |
| 日本         日本         日                                                                                                    | 114 主制具作器                                                                                                    | 公會信頼 王斯抗线 會議通知 問告調查 新發報告 意见反影                                                                                                    |                                                                                                    |                       |
|                                                                                                    |                                                                                                    | ③为牛管市道利用大·首印教部员并回转第一道利和拉油和入税的六·金安市                                                                                                    | R (BR ALL)                                                                                                    |                       |
| 103年上記年最大学校<br>203年上記年最大学校<br>203年上記年最大学校<br>203年上記年最大学校<br>203年上記年最大学校<br>203年上記年最大学校<br>203年上記年長年上学校<br>203年上記年長年上学校<br>203年上記年長年上学校<br>203年上記年長年上学校<br>203年上記年長年上学校<br>203年上記年長年上学校<br>203年上記年長年上学校<br>203年上記年長年上学校<br>203年上記年長年上学校<br>203年上記年長年上学校<br>203年上記年長年上学校<br>203年上記年長年上学校<br>203年上記年長年上学校<br>203年上記年長年上学校<br>203年上記年長年上学校<br>203年上記年長年上学校<br>203年上記年長年上学校<br>203年上学校<br>203年上述<br>2037年上学校<br>2037年上学校<br>2037年<br>2037 | 魔武+8AS                                                                                                    | RT ZANKA                                                                                                    |                                                                                                    |                       |
| 101年上日常常成3年     0 12月1日第年成3年     0 12月1日第年成3年     0 12月1日第年成3年     0 12月1日第年成3年     0 12月1日第三次の第二     101年1日第三次の第二     101年1日第三次の第二第二第二第二第二第二第二第二第二第二第二第二第二第二第二第二第二第二第二                                                                                                    | and a second second                                                                                             |                                                                                                    |                                                                                                    | 1000000               |
|                                                                                                    | 103年王司即是成本社                                                                                                    | OINTERREN                                                                                                    |                                                                                                    |                       |
|                                                                                                    | 主旨主要                                                                                                    | STORE TERMERAL                                                                                                    |                                                                                                    |                       |
|                                                                                                    | TRAFFESS                                                                                                    |                                                                                                    |                                                                                                    |                       |
|                                                                                                    | an Will                                                                                                    |                                                                                                    |                                                                                                    |                       |
|                                                                                                    | 10100                                                                                                    | ·                                                                                                    |                                                                                                    |                       |
| ANALT         Description         Description <th< td=""><td>· · · · · · · · · · · · · · · · · · ·</td><td>the second second second second second second second second second second second second second second second se</td><td>- + × 🤯 102108</td><td>1000</td></th<>                                                                                                    | · · · · · · · · · · · · · · · · · · ·                                                                           | the second second second second second second second second second second second second second second second se                                                                                                    | - + × 🤯 102108                                                                                                    | 1000                  |
| 1日本の         1日本の         <                                                                                                    | en ant and unt                                                                                                  | Paperの日本理論語の1996・変換的構成的199日4世紀年の1996                                                                                                    | a 末年198日平均量度中最(2014)                                                                                                    |                       |
| LITERAL ALARAMANA AFA I BARANA AFA I BARANA AFA I BARANA INA PARTARAN INA PARTARAN                                                                                                    | FIFATE.                                                                                                    | 244年14年1月2日日本市会社(11年1月)                                                                                                    | 8 主計入與非常建則以利用                                                                                                    |                       |
|                                                                                                    | 1 P G P                                                                                                    | ALTOROTA - TRADENIA - A TRADENIA - TRADENIA - TRAD                                                                                                    | 200709123355573* BSEADDRED                                                                                                    | DIMENSIONAL SP        |
|                                                                                                    | Later a service of                                                                                              | CSECRET/SS/CORTY PHEREORY.COL                                                                                                    |                                                                                                    | -                     |
|                                                                                                    | とヨ人向調味する                                                                                                    | 04538                                                                                                    | F 6.0100A                                                                                                    | IN THE PART OF STREET |
|                                                                                                    | 在11.4编版者。                                                                                                    | 0##12A                                                                                                    | 1145                                                                                                    | WERSON REPORT         |
|                                                                                                    | A STREET OF THE OWNER OF THE OWNER OF THE OWNER OF THE OWNER OF THE OWNER OF THE OWNER OF THE OWNER OF THE OWNE | A CONTRACTOR OF A CONTRACTOR OFTA CONTRACTOR OFTA CONTRACTOR OFTA CONTRACTOR O | and the second second se |                       |

#### 5. 點選"進入活動首頁"

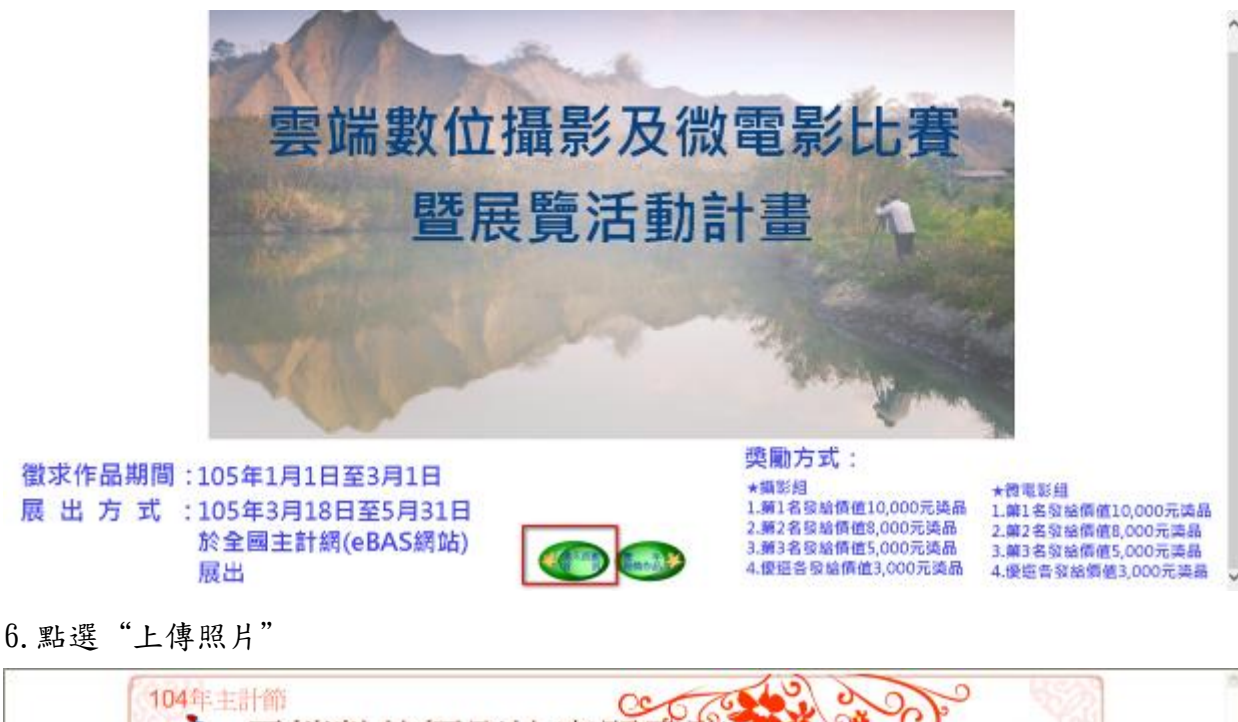

| 104年主計會 | 當數位攝影比賽暨展覽                                                                                                    | *9.                      |
|---------|----------------------------------------------------------------------------------------------------|--------------------------|
| 全理      | 「「「「」                                                                                                    | <b>8</b> 620980 <b>8</b> |
|         | THE RECEIPTION OF THE RECEIPTION OF THE RECEIPTI |                          |

### 7. 請詳閱活動規則後,按同意(可上傳)按鈕

| <ul> <li>二、祭興對象:全國主計同仁(含選体人員)。</li> <li>二、作品處理之方:         <ul> <li>(一)攝影和</li> <li>1.作品及前期, 「作品、調整、「「「」」」, 「」」, 「」」, 「」」, 「」」, 「」」, 「」」, 「</li></ul></li></ul>                                                                                                    |
|----------------------------------------------------------------------------------------------------|
| <ul> <li>二作品之類構成式具体之訂、《.jgg:s.jpel等類型。尺子環大約<br/>600年400pix、小坊5.400%3.600%ix、止確康客量模小約100%.</li> <li>2.都月若有對白或蛋白,項加上字基。使用配款許非自行創作、須確<br/>要老本人檢放整入cBISM站上等信点電子構,每人以5件為及。</li> <li>3.投件明頁之「作品主律者」 總位律認識等情点主編。「方法批述」<br/>納放律構成:指攝工具理理效、油攝時間、治攝地理、照常確<br/>因為分理(金)內。</li> <li>(二)敗電影紅         <ul> <li>(二)敗電影紅</li> <li>(二)敗電影紅</li> <li>(二)敗電影紅</li> <li>(二)敗電影紅</li> <li>(本)長定(今月頃、志川未愛」相<br/>開。內容不祥反差後其能体,影片長定(今月頃、影片本體及月尾)<br/>(200字以內)。</li> <li>(二)敗電影紅</li> <li>(200字以內)。</li> <li>(200字以內)。</li> <li>(200字以內)。</li> <li>(本)長常有描述或不得。我月除式以NU、NUF、UPDF年可上達NotTube之<br/>格式影月。</li> <li>(本)長素有於其之期[Wat 中的字中上達NotTube之,<br/>格式影月。</li> <li>( 未)非要求目的時期」(道保留原始檔案擬用), 正確影片<br/>崔麗 《戴圖檔案擬型及大小請參考攝影組之圖檢解表」) 通知影片,<br/>月名。於說去作品期間,以及臺重圖雜代表人做該量入eBISM的上<br/>, 非義重備。</li> </ul> </li> <li>大 法意專項4         <ul> <li>( 本) 素素電子/(本) 小 ( 本) 一</li> <li>( 本) 常要重 離低, ( 太, 依) 深 ( 和)。</li> <li>( 本) 常要要用 ( 大) 素素 ( 本) 新加 ( 本) ( 和)</li> <li>( 本) 本 ( 本) 素素 ( 本) 新加 ( 本) ( 本) ( 和)</li> <li>( 和) ( 本) ( 本) ( 本) ( 本) ( 本) ( 本) ( 本)</li></ul></li></ul>                                                                                                    |
| <ul> <li>(一)攝影報 <ol> <li>(一)攝影報 <ol> <li>(千戶本之類權務以須為朱,或訂、米,3%%、水,3%%、水,3%%、於,3%%、約%%</li> <li>(2) 影片若有對白或景白、須知上字幕。使用配票容非自打創作、須確<br/>署書本人提該整心,4%%,3%%,3%%,3%%,3%%,3%%,3%%,3%%,3%%,3%%</li></ol></li></ol></li></ul>                                                                                                    |
| <ul> <li>1.作品之類植物式須烏木訂「×、」度、キ」」如常果酸型、凡子溴大虾</li> <li>600年400以、小於5,400%3,600%1、北總業業業業外的因時。</li> <li>2.並月若有對由或者白,須加上卒基。使用配點算非自行創作、須確<br/>要者本人極效整入eBLS明幼上導作品電子補、每人以5件為度。</li> <li>3.拉外明頁之「作品主權者」,據位其從為養責作品主編。「作品效率」<br/>網位推填言:計購工具進弹型號、動攝時間、出攝地路、照用配明<br/>把5分達(含)內。</li> <li>(二)酸電影組</li> <li>1.作品以来曾於其他比赛獲獎素看點,治攝主規選與《上計業務」相<br/>簡,內容不祥違及各員單位,影片長度(合月頃,影片本體及月亮)<br/>(200年以內)。</li> <li>2.影片影前對自成者白、溴加上字基。使用配態影体自行創作、俱確<br/>認無成權問題或僅得發展。</li> <li>3.納藥器材不能。對月除其以前次中提取增素換用」「並得影片<br/>截至於其一。</li> <li>4.將麥賽影片上溝YouTube網6,領保領景助檔案模用」,並得影片<br/>截應 《數欄檔案整是大小請參考攝影論之簡僅於1.5 僅配上影片。<br/>片名,於成果作品期間,以參事團體代表人懷望臺小能計5個第上<br/>專載圖情。</li> <li>* 本處事項-</li> <li>(二) 許要是優遇</li> </ul>                                                                                                    |
| <ul> <li>3. 化并含有的点类的 , 须知上不善。使用配张要求自在引起;<br/>要要本人性效整入cBIS网边上等作态客子信,每人以5件為度。</li> <li>3. 拉件-明頁之:「非為主權者」; 總位請取為參要作為去影响。「作為救送」<br/>續位請填言:拍攝工具進彈型號,拍攝碎問、治攝地局、短片配照<br/>用的方便(告))內。</li> <li>(二)致電影加</li> <li>1. 作作為以來當於其他比賽獲獎者為限,拍攝主題應與「生計菜簽」相<br/>簡。內容不祥沒及著集風俗,影片長度(今月頭,影片本體及月尾)<br/>(200年以內)。</li> <li>2. 影片影看對白或旁白,須知上字裏,使用配機是非自行創作,領疇<br/>該無瓜保閒總或僅得越低。影片長度(今月頭,影打本體及月尾)</li> <li>(200年以內)。</li> <li>2. 影片影看對白或旁白,須知上字裏,使用配機是非自行創作,領疇<br/>該無瓜保閒總或僅得越低。</li> <li>3. 如露眉村不能,雪片將式以NU-NUF,可加等力止違Nuffube之,<br/>格式影月。</li> <li>4. 終身憂形人。</li> <li>4. 終身憂形人。</li> <li>5. 於於或作作為開間,以多憂圓體代表人依該量入止BIS网站上<br/>得載圖情。</li> <li>**</li> <li>**</li> <li>**</li> <li>*</li> <li>*&lt;</li></ul> |
| <ul> <li>生物方案的成果10、原加工作率(使用加速率并且100件,次承<br/>要要本人機能量公司已经购动上操作态意实错,每人以15件高度。</li> <li>2.拉件侧页之「作品主催者」 硬位請該為麥賽作品考驗。「作品做送」<br/>模位請填算: 拍攝工具販彈型號、拍攝時間、拍攝上觀應與「生計業簽」相<br/>預。內容不得違及著良風俗,前所長度(含月頭。影片來覆」相<br/>預。內容不得違及著良風俗,前所長度(含月頭。影片本體及月尾)<br/>(200年以內)。</li> <li>2.影片影響對自山或旁白,預加工字菜,使用配機營非自行創件、領疇<br/>為與嚴權材不限、影片為式以似「400 如約5章可上傳YouTube之<br/>格式影片。</li> <li>4. 錄麥聚影片上情YouTube喃喃(環保留原始檔案機用),並將影片<br/>截圓 《嚴陽檔案機整度大小请參考攝影線之圖據絡式)運動於上<br/>考載圖檔。</li> <li>** 於然客作品物問,以參聚圖體代表人懷號整內eBAS開始上<br/>傳載圖檔。</li> </ul>                                                                                                    |
| <ul> <li>3. 投件網頁之「作品主權者」欄位請收為季賽作品老編。「作品做送」<br/>欄位指導算:拍攝工具販牌整獎、拍攝時間、拍攝土販應與「於片配的」。照片說明<br/>把50分量(金)內。</li> <li>(二)使品以表曾於其他比賽獲獎者為從,拍攝主販應與「並計業簽」相<br/>攝。內容不得違及著良風俗,前所長度(金月頭。影片本體及月尾)<br/>(200年以內)。</li> <li>2. 影片於有對自成素白,須知上字筆,使用配類整件自行創件、領權<br/>認然成權得關或僅得設備。</li> <li>3. 拍攝器材不限。影片筋式以似「NUF 如PD5單可上僅YouTube之<br/>格式影片。</li> <li>4. 終余憂影片上情YouTube喃略(谨保留原始檔案條用)、運將影片<br/>截圓 《氣閣構業錄至是大小请參考攝影換之圖檔錄式) 通配上影片。<br/>片名,於放果作品物問,以參臺圖體代表人懷號登內eBA5個场上<br/>傳載圖檔。</li> <li>* * 放業存品物問,以參臺圖體代表人懷號登內eBA5個场上<br/>傳載圖檔。</li> </ul>                                                                                                    |
| <ul> <li>欄位指導算:指攝工具硬維型號,前攝時間,並攝此處,照片說明<br/>取5分量(金)內。</li> <li>(二)做電影社 <ol> <li>(本品从未曾於其他比賽獲異者為限,前攝主題應與「並計業簽」相 </li> <li>(本品从未曾於其他比賽獲異者為限,前攝主題應與「並計業簽」相 </li> <li>(200年以內)。</li> <li>影片勞者對白成素白,須知上字第,使用配樂營非自行創件。俱確 </li> <li>(200年以內)。</li> <li>影片幣者對白成素白,須知上字第,使用配樂營非自行創件。俱確 </li> <li>(素加聚一個),以及一個),以及一個),以用的軍可上傳YouTube之 </li> <li>約攝器材不限,影片將式以NU - NUF,即的軍可上傳YouTube之 </li> <li>約攝器材不限,影片將式以NU - NUF,即的軍可上傳YouTube之 </li> <li>(本務美醫),上傳YouTube喃略(谨保留原始檔案編用),述確影別 </li> <li>(本務美醫),上傳YouTube喃略(谨保留原始檔案編用),述確影別 </li> <li>(本國業課堂是大小請參考攝影論之關稿將式)通統上影片。 </li> <li>月名,於徵求作品物問,以參審團體代表人懷號登內eB15個地上 </li> <li>(一) 於不影響主計用任工作成率下,緩利用工作之餘多與本項活動。 </li> <li>(二) 得獎及優選作品得利整於本活動專區供全國主計問任故資,預算總利</li> </ol></li></ul>                                                                                                    |
| <ul> <li>出合理(金)內。</li> <li>(二)微電影紅</li> <li>1.作品以來實於其他比賽獲算者商訊,拍攝主題應與《生計業荷」相<br/>簡。內容不得違及養良風俗,影片長度(金月頭,影片本體及月尾)<br/>(200年以內)。</li> <li>2.影片勞有對匈或旁白,須知上字第,使用配類整件自行刻件,須確<br/>認為成績問題或獲得設備。</li> <li>3. 黏攝器材不限,影片將式以M1,900,單可上傳YouTube之<br/>格式影片。</li> <li>4. 條勞憂影片上傳YouTube喃略(攝保留原始檔案錄單),並將影片<br/>載載影片。</li> <li>4. 條勞憂影片上傳YouTube喃略(攝保留原始檔案錄單),並將影片<br/>載載 (截關爆震振至是大小請參考攝影論之關條格式)通知上<br/>傳載圖檔。</li> </ul>                                                                                                    |
| <ul> <li>(二)、陶電影響、</li> <li>(二)、陶電影響、</li> <li>(二)、「小園電影響、</li> <li>(200年以內)。</li> <li>(200年以內)。</li> <li>(</li></ul>                                        |
| <ul> <li>1. 「中國大學主任子授使者情報」 40個上規通貨 上目未發」(0)</li> <li>1. 「中國大學主体」及其主要基。使用記樂分本指发其是)(2)(19-12(內))。</li> <li>2. 影片等者對自成旁白, 漢和主字基。使用記樂分非自行創作, 領疇          認為成構得總成僅得發展。</li> <li>3. 抽漏目材不能。對片將式以N1、900下975年7上達YouTube之         結成影片。</li> <li>4. 將多賽影片上灣YouTube湖(這保留原始檔案集層), 逐漸影片         載直載、在國北國大學主要團體代表人懷號臺內是BAS網站上         傳載圖檔。</li> <li>*、注意事項:         <ul> <li>(一) 於不影響本計同仁工作效率下, 緩利用工作之餘多與本項活動。</li> <li>(二) 得費及優選作品得行臺於法務與墨爾公美回其非同仁於實, 同月規利</li> </ul> </li> </ul>                                                                                                    |
| <ul> <li>(200年以內)。</li> <li>2. 影片影明到白成旁白, 澳和土苹果, 使用配赖后非自行影件, 領疇<br/>这馬灰橫問題或僅得飯僅。</li> <li>3. 納滿目村不限, 影片將式以八(- 907、即防軍可上溝YouTube之,<br/>格式影片。</li> <li>4. 將夯賽影片上溝YouTube喃哆(镇保留原始檔案橫目), 逐漸影片<br/>截圓 《數關檔案就是是大小請多考攝影紙之圖檔格式)後配上影片。</li> <li>片名, 於放來作品胸間, 以多賽團體代表人機能登入eBA5酮场上<br/>傳載圖檔。</li> <li>大, 注意事項: <ul> <li>(一) 於不影響本計同仁工作或年下, 緩利用工作之餘多與本項汤動。</li> <li>(二) 得異及優選作品將代發於本汤動專區供全國本計同仁於賞, 領月總利</li> </ul> </li> </ul>                                                                                                    |
| <ul> <li>2. 影片若有對白成悲白、摸和主字幕、使用配樂於非自行創件、領標<br/>認具成煤得胞或獲得設積。</li> <li>3. 抽攝器材不限。影片將式以附1、期下、即約單可上準YouTube之,<br/>格式影片。</li> <li>4. 將多賽影片上傳YouTube明時(領保留原始檔案擬用)、並將影片<br/>截屬(截圓檔案擬型先大小请參考攝影線之圓撞格式)後配上影片。<br/>片名,於放來作品期間,以參筆圓體代表人依號登入eEBIS明站上<br/>傳載圖檔。</li> <li>七、 註意事項: <ul> <li>(一)於示影響其計詞仁工作就率下,隨利周工作之餘參與本項活動。</li> <li>(二)得費及優退作品得行登於本活動專堅供全國其計词仁欣賞,預片規利</li> </ul> </li> </ul>                                                                                                    |
| <ul> <li>約長或標得觀或獲得效緩停。</li> <li>3. 加速器材不能。新片將式以KFI、WFI、WFIS單寸上換YouTube之、<br/>格式影片。</li> <li>4. 將參賽影片上傳YouTube=明時(領保留原始檔案集厚)、逐將影片<br/>截屬(截圓檔案擬型先大小请參考攝影線之圓據格式)後配上影片。</li> <li>片名,於放來作品陶問,以參筆圓體代表人依號登入eERIS明時上<br/>傳載圖檔。</li> <li>七、註意事項: <ul> <li>(一)於示影響其計詞仁工作試率下,緩利周工作之餘參與本項活動。</li> <li>(二)得異及優堪作品得行豎於本活動專區供全國其計詞仁於實,領片規利</li> </ul> </li> </ul>                                                                                                    |
| <ul> <li>3. 测滑器材不能:第二物人的NII(*NII)*形式水引上进10000022、<br/>格式影片。</li> <li>4. 按多景影片上傳YouTube=Misi6 (道保留原始檔案集頁),逐將影片<br/>截應(截開檔案擬型是大小請多考攝影線之關確格式)後配上影片。</li> <li>片名,於放洗作品陶問,以多筆圓體代表人依號登入eBNS&gt;M站上<br/>傳載圖檔。</li> <li>七、註意事項:         <ul> <li>(一)於示影響主計同仁工作就率下,緩利問工作之餘多與本項活動。</li> <li>(二)將費及優優作品與行聖於本活動車區供全國主計同仁欣賞,國片規利</li> </ul> </li> </ul>                                                                                                    |
| <ul> <li>( 供参赛影片上傳YouTube=明時(領保留原助檔案條用), 逐將影片<br/>截圍(截開檔案錄至是大小請參考攝影線之關檔格式)後配上影片。<br/>片名,於放果作品物問,以參事團體代表人機讓登入eBNS明始上<br/>傳載圖檔。</li> <li>( 十、 註意事項:</li> <li>( 一)於不影響本計同仁工作試率下,緩利問工作之餘參與本項活動。</li> <li>( 二) 將費及優堪作品綿衍發於本活動車區供全國本計同仁般賞,國片規利</li> </ul>                                                                                                    |
| <ul> <li>截圍(截圍稿氣錄型及大小請參考攝影線之圓接格式)後配上影片。</li> <li>片名,於放果作品物問,以參筆團體代表人機號螢入eB35酮站上<br/>傳載圖檔。</li> <li>大、注意事項:         <ul> <li>(一)於不影響主計同仁工作該率下,緩利用工作之餘參與各項活動。</li> <li>(二)將費及優退作品綿衍發於本活動車區供全國主計同仁般賞,國片規利</li> </ul> </li> </ul>                                                                                                    |
| <ul> <li>月名,於敘漢作品期間,以參筆團體代表人機號營入eBiS酬始上<br/>傳載圖檔。</li> <li>(十、註意事項:</li> <li>(一)於不影響本計同仁工作該率下,接利用工作之餘參與本項活動。</li> <li>(二)得費及優退作品將何望於本活動車區供全國本計同仁欣賞,國月規利</li> </ul>                                                                                                    |
| 傳載圖檔。 李載圖檔。 七、 註意事項: (一) 於不影響未計同任工作或率下,緩利用工作之餘多與本項活動。 (二) 得異及優選作品將代發於本活動單區供全國本計同任欣賞,個片總行                                                                                                    |
| 七、 注意事項:<br>(一) 於不影響本計同仁工作或半下,緩利用工作之餘多與本項活動。<br>(二) 得费及優選作品將行發於本活動尊區供全國本計同社般賞,個片總行                                                                                                    |
| 七、 註意事項:<br>(一) 於不影響本計同任工作或率下,緩利同工作之餘參與本項活動。<br>(二) 得獎及優選作品將行發於本活動華區供全國本計同社般實,個月總刊                                                                                                    |
| (一)於不影響太好同仁工作或率下,緩利用工作么餘參與本項活動。 (二)得獎及優選作品將何娶的本活動車區供全國本計同仁欣賞,個月總刊                                                                                                    |
| (二)得費及優選作品將代譽於本活動專藝供全國主計同仁欣賞。陳月總利                                                                                                    |
| AND AND TO AND AND AND AND AND AND AND AND AND AND                                                                                                    |
| 登選,除特殊原因者,所刊登之所片時並渝利除,僅提供支子條款。<br>(一) 現於認定案件,在以及以於住在案,在共行政府工具成点,清本所成                                                                                                    |
| (本) 推動照於者作的成品成功行動学者,能具成改善上方分配,通者成果<br>設備署取消券審資格,已編取書項者,主辦單位得值相應書項。                                                                                                    |
| (四)将其作品如有冒偽、持具或經檢舉首各加任何類似比賽(含本總處所                                                                                                    |
| 舉辦) , 總盘證屬實、一律取消資格, 與位不遇個, 已領取與項者,                                                                                                    |
| 主辦單位得通回原獎項,其違反著作權法令部分由參賽者自約負責,                                                                                                    |
| 我與王術早位機關。<br>(2) 这將攝影於大權廉條保存主力要遵照目標與算子,或換備自然條何以。                                                                                                    |
| (五) 可用的影片的研究什么以及这些意志的就是不可能的的。                                                                                                    |
| (六)每款前三名及優選獲獎者(團體)不可重視,離公布得獎之作品,得。                                                                                                    |
| 黄者 (團體) 不祥要求取消洋費資格。                                                                                                    |
| (七)得貴人(或農體代表人)應配合主辦單位安排描寫得費作品合類文章。                                                                                                    |
| 正行室尔夫时月竹,相图稿明采规之即厚。<br>(人) 课意作品主编集但可进行使用外编或安集,容美、自欢、体量、基璧、利祭县堂雄过友印智素研算,尤名龄副                                                                                                    |
| · 但來辦單位同意得費人以獲製方式保留得獎作品。自由使用優製品。                                                                                                    |
| (九) 於有第三人對團片中的人,建築或其他事物提出權利要明成不満,參審者應承擔團片所引發的法律責任,概與                                                                                                    |
| <b>王柳單位無關</b> ,                                                                                                    |
| (十)為保障參賽者得質構造,請於接援ensil通知時,因覆詳細聯絡電話及地址,以利潤動品權利等借,並因參賽<br>為於如果的生產,如果有需要有需要。                                                                                                    |
| 不進10回上行天米回進攻防視資料小品堆,小先坐著,整件次60011進如防然沿車件導擎,以跌貨勵品義沿墩利<br>採自路,錄錄該去火臺線,太另件線錄。                                                                                                    |
| (十一)凡來於者均規則遵守本活動之規定。本深動規定表盡事宜並摒單位將隨時解釋,修正之。並公告於全國主計                                                                                                    |
| A                                                                                                    |
| (e8ASM(%)) +                                                                                                    |
| REITLES TO THE REPORT                                                                                                    |

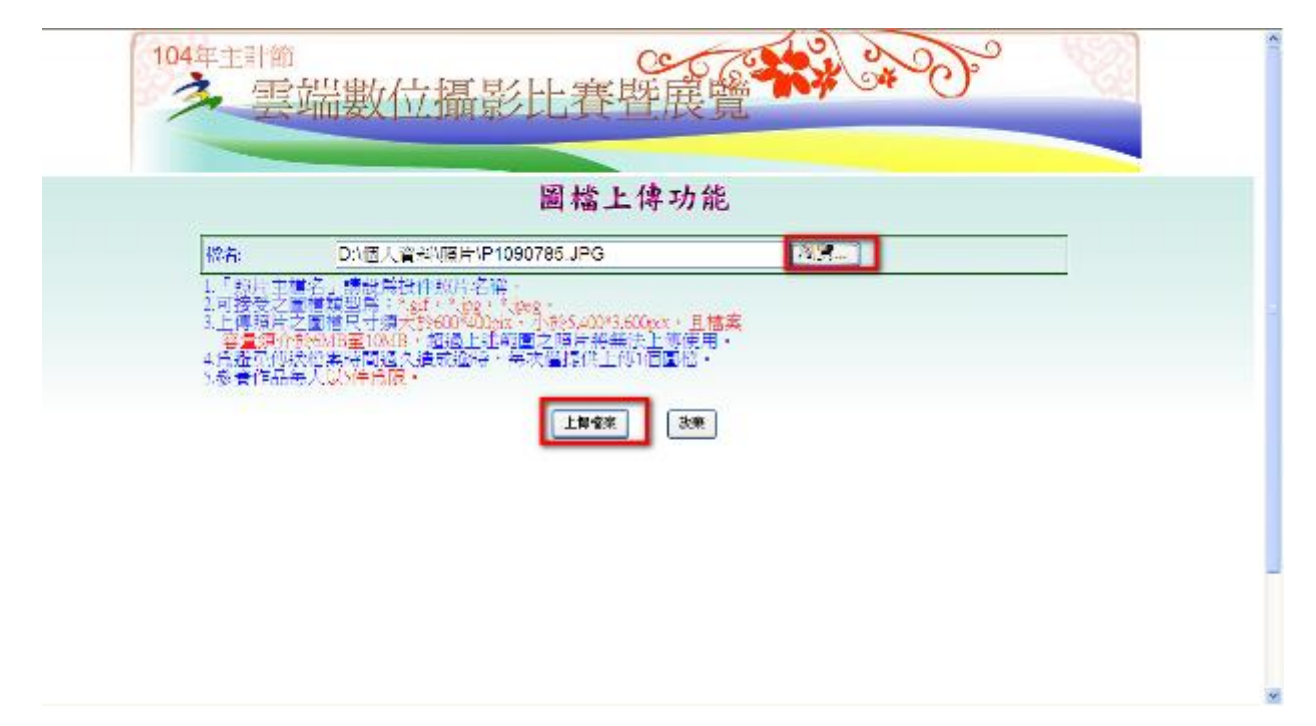

8. 點選瀏覽,並選擇投稿照片(請注意檔名、檔案類型及尺寸)後點選上傳檔案

### 9. 輸入主題(照片名稱)及照片敘述後按確定

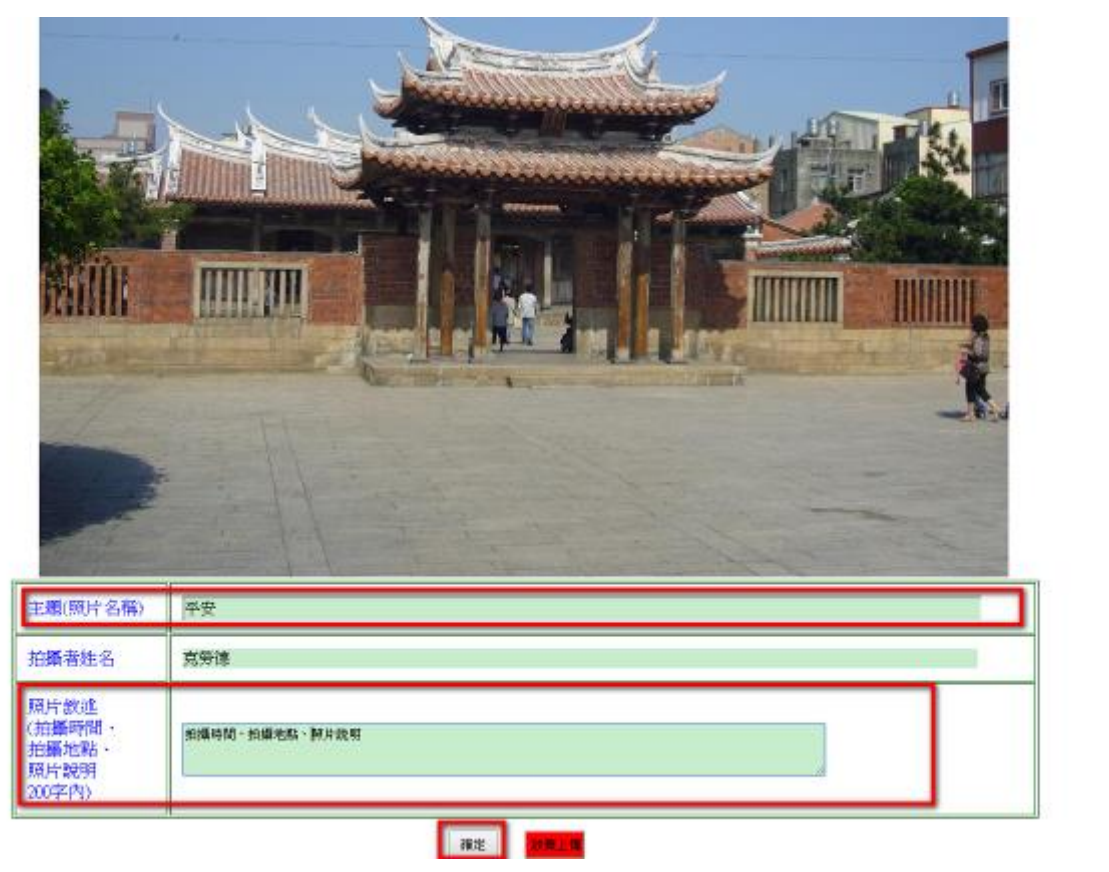

倉牛

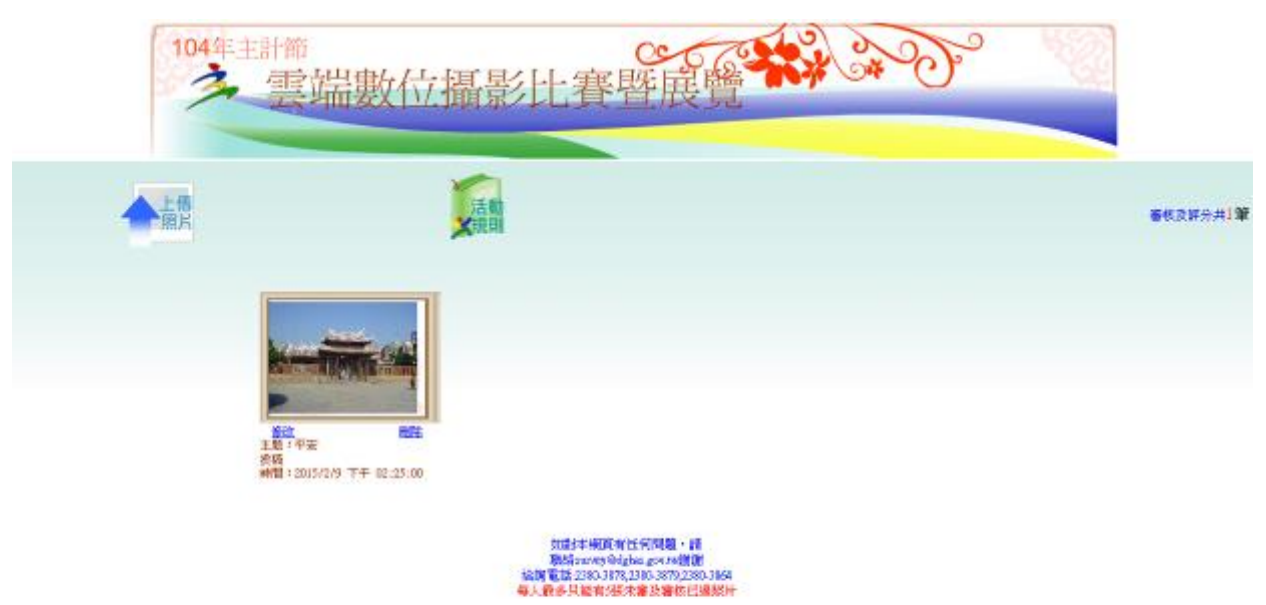

## 10. 上傳後可看投稿照片,以確定是否上傳成功

### 二、 微電影組

1. 連結至 <u>https://www.youtube.com</u>, 點選右上角登入(若尚無帳號, 請先新增帳號)

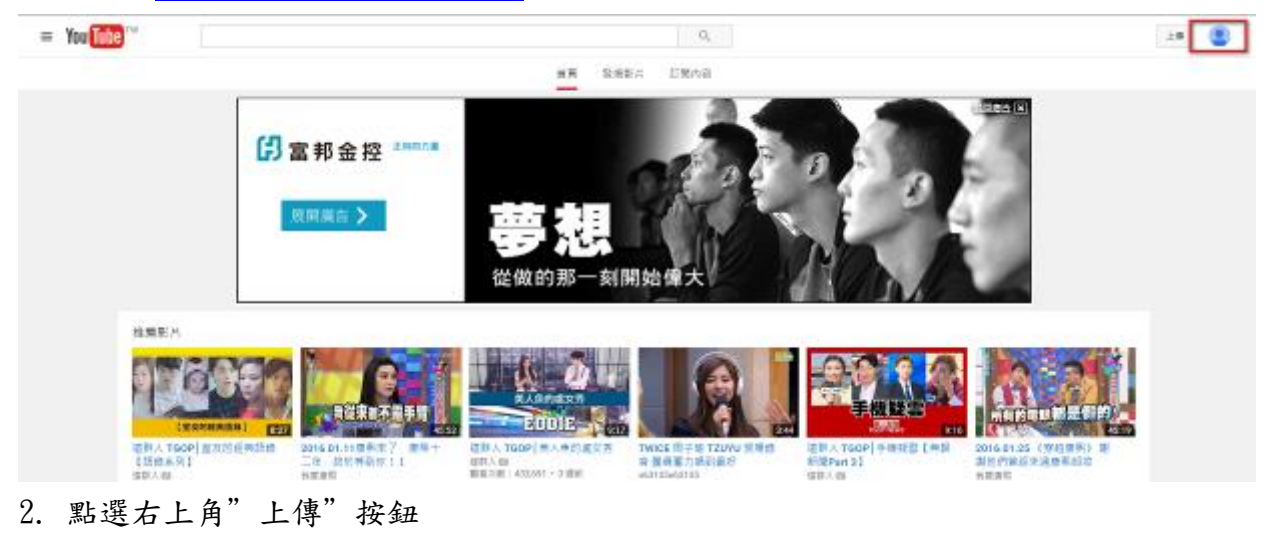

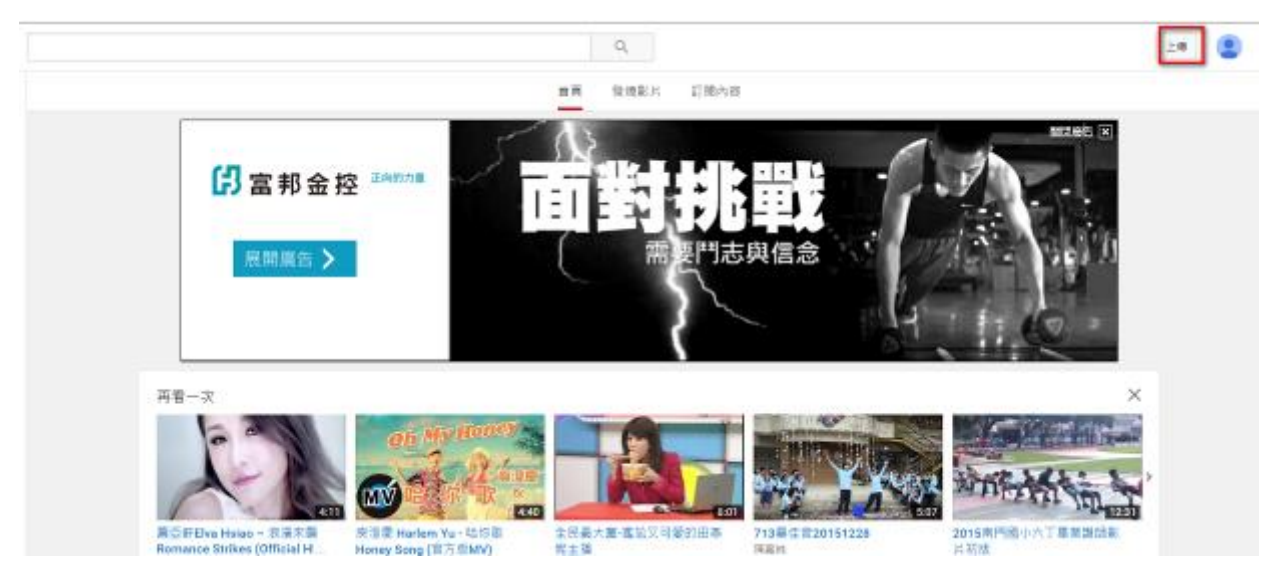

3. 點選"選取要上傳的影片"

| 👷 Example a sector a r                                                                                        | 80900 ×                                  |  |
|----------------------------------------------------------------------------------------------------|------------------------------------------|--|
| 調用 変上価的 協変<br>立時終入編解協想設議権<br>上編・                                                                              |                                          |  |
| 的可有建築業<br>相等不可定式的 Yua Luke IESF 化过程量素分 Yua Luke II(IESF HB)为(1140 用 HB);<br>同时 使见此 包括性 Au(III 傳出得 5. 個一個 KB 纳 | en en en en en en en en en en en en en e |  |

4. 選擇投稿影片後按"開啟舊檔"

| 🤗 選擇要上傳的檔案                          |                                      |                          |                      | X          |
|-------------------------------------|--------------------------------------|--------------------------|----------------------|------------|
| → 電脳 → D         → 電脳 → D         → | ATA (D:) ▶ 個人資料 ▶ 芷儀比賽               | - 2 C . 00 . 4           | ▼ ∳∲ 搜尋 芷儀比賽         | ۶<br>۲     |
| 組合管理 ▼ 新増資料夾                        |                                      |                          | • === •              | 0          |
| Uindows Live ! •                    | 名稱                                   | 修改日期                     | 類型                   | 大小         |
| 上作月報反半時<br>市物型薪資多統                  | 🖻 A-TaiwaneseSpeechContest-domesticg | 2013/3/1 下午 03           | Microsoft Word       | 37 KB      |
| ▲ P31王主新員家親<br>▲ 公文系統               | ■ 一張照片                               | 2014/8/20 下午 0           | Microsoft Word       | 25 KB      |
| 1 中計人員人事系                           | - 張照片                                | 2001/1/1 上午 06           | 文字文件                 | 2 KB       |
| 1 主計月刊                              | 2 我的老師                               | 2014/8/20 下午 0           | Microsoft Word       | 25 KB      |
| ▶ 主計訓練系統                            | 一 我的老師                               | 2001/1/1 上午 08           | 文字文件                 | 2 KB       |
| 📜 主計節                               | ■ 林芷儀唱歌                              | 2012/12/23 下午            | MP4 視訊               | 442,175 KB |
| 📙 主計資訊處預算                           | 2 學閩南語真有趣                            | 2001/1/1 上午 03           | Microsoft Word       | 5 KB       |
| 📜 主計資訊業務研 🗄                         | 📄 學閩南語真有趣                            | 2001/1/1 上午 02           | 文字文件                 | 2 KB       |
| 📙 主計機構資訊系                           |                                      |                          |                      |            |
| 📙 共用系統工作圈 🔤                         |                                      |                          |                      |            |
| 📙 行政業務                              |                                      |                          |                      |            |
| ▶ 其他資料                              |                                      |                          |                      |            |
| ▶ 個人資料                              |                                      |                          |                      |            |
| ↓ 單機版公文                             | •                                    | III                      |                      | 4          |
| 檔案名                                 | 3稱(N):                               | <ul> <li>● 所す</li> </ul> | 与檔案 (*.*)<br>開啟舊檔(O) | ▼          |

# 5. 會出現上傳進度及處理進度,請耐心等候

| ou Tube 🐃                                                                                                    |                                                                                                    |                                                                                                    | Q,                                                      |                                                                       | 1e 🔮 |
|----------------------------------------------------------------------------------------------------|----------------------------------------------------------------------------------------------------|----------------------------------------------------------------------------------------------------|---------------------------------------------------------|-----------------------------------------------------------------------|------|
|                                                                                                    |                                                                                                    | A服从的方式呢?                                                                                                    |                                                         | 50.910g ×                                                             |      |
|                                                                                                    | o                                                                                                    | <ul> <li>□上載2%</li> <li>■ 認約部內仍在上篇中,上篇完單之前,請勿開間這個局部<br/>圖本與民 影響 他目盼之</li> </ul>                                                                                | 運動30分離。<br>第1                                           | x 98                                                                  |      |
|                                                                                                    | 上編反型:<br>取片上編中:<br>SDS和片賞注:<br>Here: Note: Info: Difference:                                                                                                    | 将正律項利<br>批明                                                                                                    |                                                         | *<br>88 0                                                             |      |
|                                                                                                    | majasi (ponsise novembros                                                                                                    | 傳記 (何年夏回乐已、淮天降、北东)                                                                                                    | 同時日中記1<br>+初年王編長務単                                      |                                                                       |      |
|                                                                                                    |                                                                                                    | 8月8日至 <b>〇</b><br>這重要項會性對片處現完單強關示。                                                                                                    |                                                         |                                                                       |      |
|                                                                                                    |                                                                                                    |                                                                                                    |                                                         |                                                                       |      |
|                                                                                                    |                                                                                                    |                                                                                                    |                                                         |                                                                       |      |
| 100 100 100 100 100 100 100 100 100 100                                                                                                    | * #8/28:04 * ±0000                                                                                                    |                                                                                                    |                                                         |                                                                       |      |
| on <u>Inpe</u> un<br>Rear tas ante                                                                                                    | EXCETION BDER1      EXCETION BDER1                                                                                                    | Na Areado senta r                                                                                                    | q                                                       | 85968 ×                                                               | 20   |
| DOU THE THE OWNER OF THE OWNER OF THE OWNER OWNER                                                                                                    | <ul> <li>BR MOIR - Marcine</li> <li>BR MOIR - Marcine</li> <li>C - C - C - C - C - C - C - C - C - C -</li></ul>                                                                                                    | ■ 人的方式嗎?<br>日前週 174<br>● 第一下[原約] 部司發佈局約案月。<br>再定時, 新羅 約回知士                                                                                                    | Q.<br>援助1分離・                                            | 85908 ×<br>2 98                                                       | 28   |
| and the second second s |                                                                                                    | ■ 从的方式稿 7<br>日本版 TTAL<br>■ 次一下 [接向] 然可快和说的歌片。<br>至主要用 彩雕 他可能注<br>杯正维唱和<br>刻碑                                                                                   | Q<br>後期1分離-<br>の業<br>の業<br>の業                           | 80 000 ×                                                              | 28   |
|                                                                                                    |                                                                                                    | <ul> <li>● 外部大型装備 7</li> <li>● 日本地 17年</li> <li>● 京一下 194回1 第三 快会忘む(歌川)・<br/>第七 集場系 総理 他可能注<br/>符 正 建場期</li> <li>● 現得</li> <li>● 保定(将田 炭田所紀、飛天橋、現第)</li> </ul> | Q<br>第四日 分離                                             | 80989 ×<br>× 9%                                                       | 28   |
|                                                                                                    |                                                                                                    | ■ 上北かか式場 ?<br>■ 通道 TPA<br>■ 次一下 [投約] 部弓 致布尼的家村 ・<br>単年與五 報道 他以知道<br>杯正 建南朝<br>説得<br>印印 · · · · · · · · · · · · · · · · · ·                                     | Q.<br>援助1分離-<br>分類<br>(分類<br>(分類<br>同時分字詞)<br>・ 新闻空端技術署 | × 83923 × 4                                                           | 28   |
|                                                                                                    | <ul> <li>■ 単のに目 出場 ・ 単規模内()</li> <li>■ 単の目目 ・ソー・アルー</li> <li>● 単の目目 ・ソー・アルー</li> <li>● 単の目目 ・ソー・アルー</li> <li>● 二環状局:<br/>二環状局:<br/>日本目:<br/>二環状局:<br/>日本目:<br/>日本目:<br/>日本目:<br/>日本目:<br/>日本目:<br/>日本目:<br/>日本目:<br/>日本目:<br/>日本目:<br/>日本目:<br/>日本目:<br/>日本目:<br/>日本目:<br/>日本目:<br/>日本目:<br/>日本目:<br/>日本目:<br/>日本目:<br/></li> </ul> | (日本のないため、日本のの、日本のの、日本のの、日本のの、日本の、日本の、日本の、日本の、日本の                                                                                                    | Q                                                       | R0.980 ×<br>× 95<br>× 95<br>×<br>R0 ×<br>×                            | 28   |
|                                                                                                    | <ul> <li>              新聞の「日」、メートのよ             「             新聞の「日」、メートのよ             「             「</li></ul>                                                                                                    |                                                                                                    | Q<br>使用                                                 | 853829 ×<br>× 95<br>× 95<br>× 95<br>× 95<br>× 95<br>× 95<br>× 95<br>× | 18   |

6. 出現"處理完畢"訊息,且左方出現小圖後按"發佈"按鈕

| * ChosGalarHobels                                                                                                    | BADASET/                                                    |                                        | action ×       |  |
|----------------------------------------------------------------------------------------------------|-------------------------------------------------------------|----------------------------------------|----------------|--|
| 1.485 (<br>1.486 (<br>1.486 (                                                                                                    | ★信報書<br>第二下(時期)(期刊時前受到年日)<br>書を用用 前用 前日前ので<br>可正確応知<br>1016 | 0#                                     |                |  |
| BURNING BURNEL BURNEL CONTUCTOR<br>Internet Francisco Control Control C | ас (алдахе - ала - ах)<br>ала 0<br>ала 0<br>ала 0           | 00000000000000000000000000000000000000 |                |  |
|                                                                                                    |                                                             |                                        | ENERS + MEEDER |  |

7. 出現連結位址,請複製連結位址暫貼於記事本,待後續使用

| -                | You Tube ""                   | 9                                           |                | 1e 🔮 | î |
|------------------|-------------------------------|---------------------------------------------|----------------|------|---|
|                  |                               | ★ 经发输可以自行预加目标上编制片的方式将7                      | 809909 ×       |      |   |
|                  |                               |                                             | 10 State Alex  |      |   |
|                  |                               | t t Gr B 5 € t https://youtu.be/-D26YtbyXds | 1              |      |   |
|                  |                               |                                             | ※片葉電券 + 新闻更多表片 |      |   |
|                  |                               |                                             |                |      |   |
|                  |                               |                                             |                |      |   |
|                  |                               |                                             |                |      |   |
| You              | Tube 10 sm : 03               | 2 * BR/22:104 * RUNC:NR * 🕱 BN/28 💿 D4      |                |      |   |
| <b>開</b> 校<br>仮設 | 新聞中心 尽種 創作<br>185.年 1559日全日 禄 | ·岩 葉田 開放人員 +YeaTabe<br>prest, LiAlationi :  |                |      | ~ |

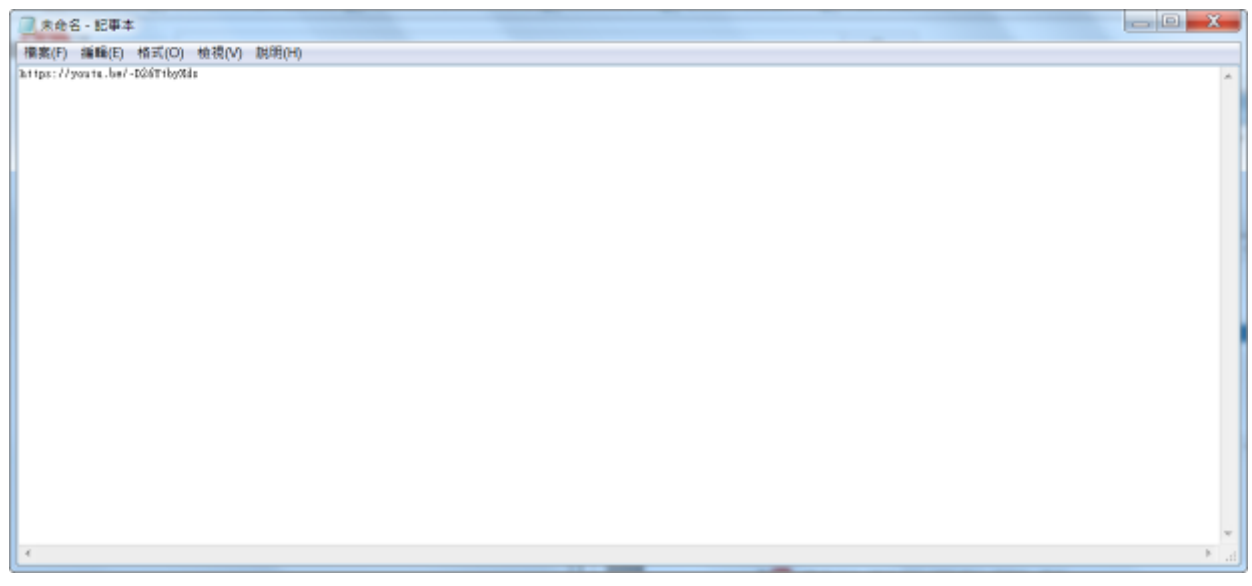

 點選影片播放並使用截圖軟體另存成圖片檔,或另準備圖檔(圖檔名稱設定成與上傳影 片同名)

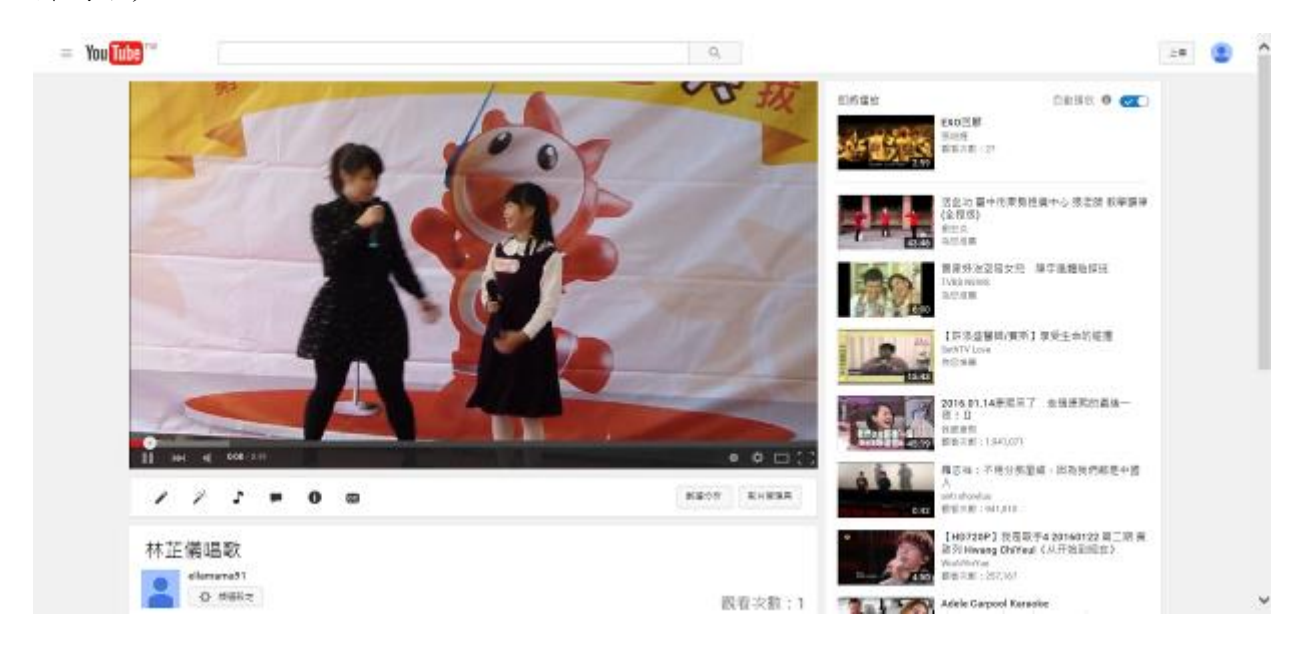

9.~15.步驟同攝影組1.~7.步驟

16. 點選瀏覽,並選擇 8. 截圖圖檔(或另準備圖檔)後點選上傳檔案

|                                              | 圖檔上傳功                                                                                                    | け能                                      |  |
|----------------------------------------------|----------------------------------------------------------------------------------------------------|-----------------------------------------|--|
| 檔名:                                          | D:/個人資料/照片/林芷爾塔歌、JPG                                                                                                    | 劉姥                                      |  |
| 2.可接受之<br>3.上傳照片<br>客量須介<br>4.為避免傳<br>5.參賽作品 | 圍檔類型為:*,gif、*,jpg, *,jpg。<br>之圖檔尺寸須大於600*400pix、小於5,400*3,60<br>於2MB至10MB, 超過上述範圍之照片將無法<br>送檔案時間通久造成地時,每次僅提供上傳1(<br>每人(組)以5件為限。 | Wpix・ <mark>且檔案</mark><br>上傳使用。<br>個圖檔。 |  |

17. 於照(影)片敍述欄輸入7. 連結位址,按確定

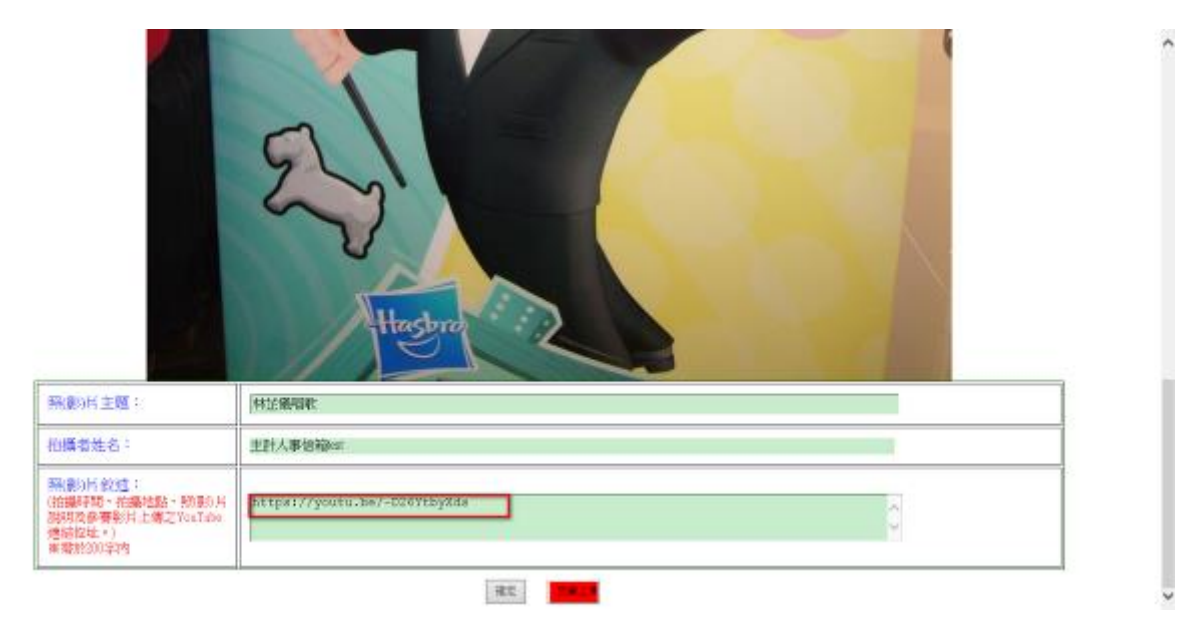

### 18. 上傳後可看投稿照片,以確定是否上傳成功

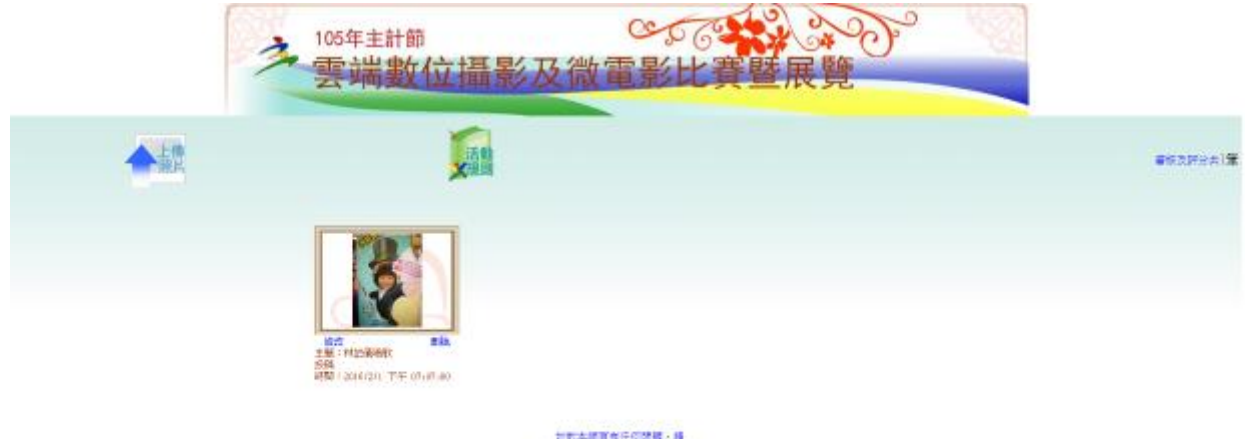